- 1. Sign into the HWSA dolphin's website.
- 2. In the left hand column select sign in.

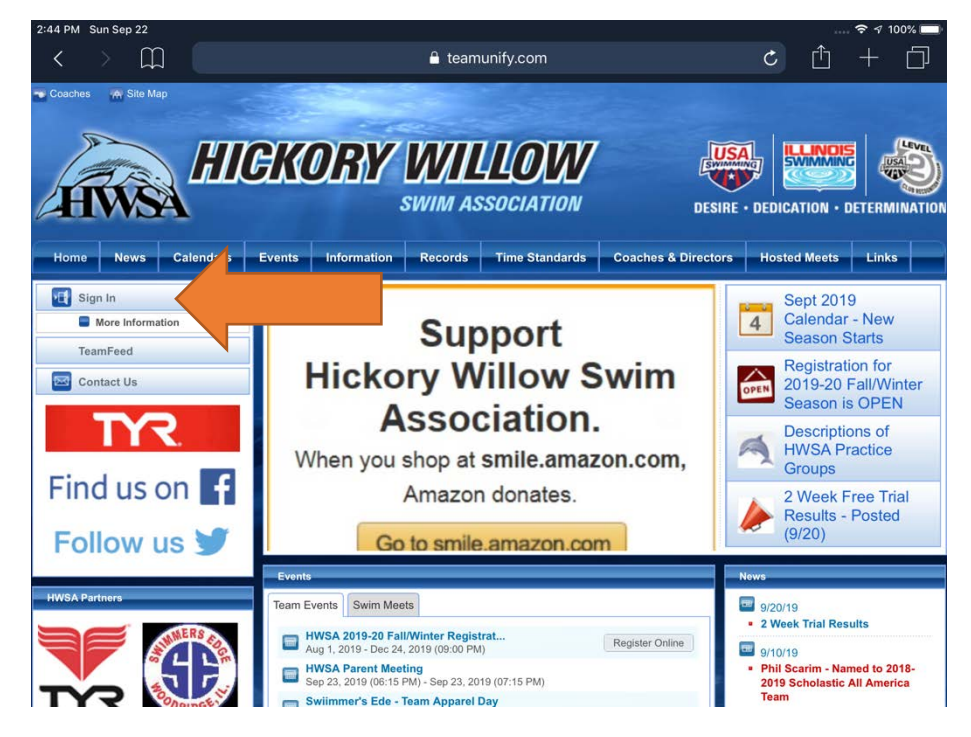

3. Enter in your username and password. Select Login. (This is the same username and password that was used when you set up the swimmer for swim trials.)

| 2:45 PM Sun Sep 22                                                                                                    | € teamunify.com                                                                                                    | 🗢 🕫 100% 🖿                                                                                                    |
|----------------------------------------------------------------------------------------------------|----------------------------------------------------------------------------------------------------|----------------------------------------------------------------------------------------------------|
| HIC                                                                                                    | KORY WILLOW<br>swim association                                                                                                    | DESIRE - DEDICATION - DETERMINATION                                                                                                    |
| Home News Calendars Ev                                                                                                    | ents Information Records Time Standards Coact                                                                                                    | nes & Directors Hosted Meets Links                                                                                                    |
| Sign In More Information TeamFeed Contact Us Contact Us Contact U                                                                                                    | Sign In<br>Email<br>Password                                                                                                    |                                                                                                    |
| Find us on <b>f</b><br>Follow us <b>y</b>                                                                                                    | Remember me                                                                                                    | Forgot password?                                                                                                    |
| AND A PARTIEST<br>NOVA PARTIEST<br>NOVA | This is a protected area and is only accessible by<br>Hickory Willow Swim Association.<br>All information contained in the site is the propert<br>Association and unauthorized access and/or use<br>By using the email and password above, you agr<br>Policy below. | authorized members of the<br>y of <b>Hickory Willow Swim</b><br>a Is forbidden.<br>se the <i>Terms of Use</i> and <i>Privacy</i><br>we |

4. Select Events from the banner. You will see the events load on the page.

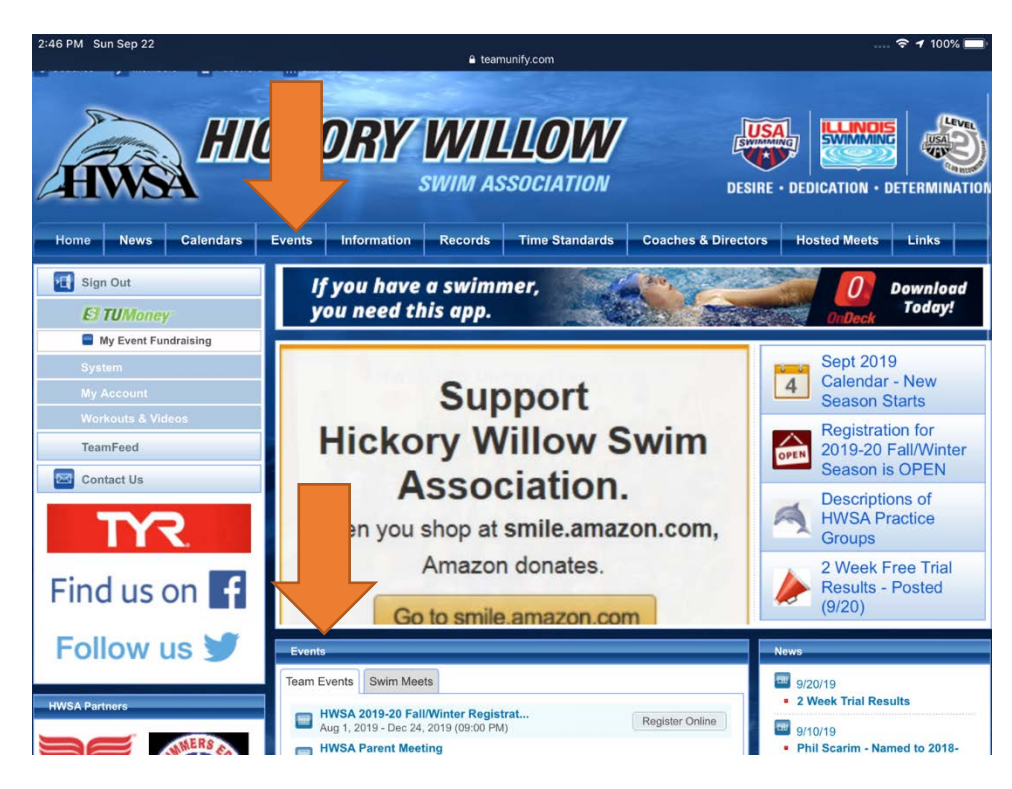

- 5. Scroll down to the meet that you want to sign up.
- 6. Select the Attend/Declare button.

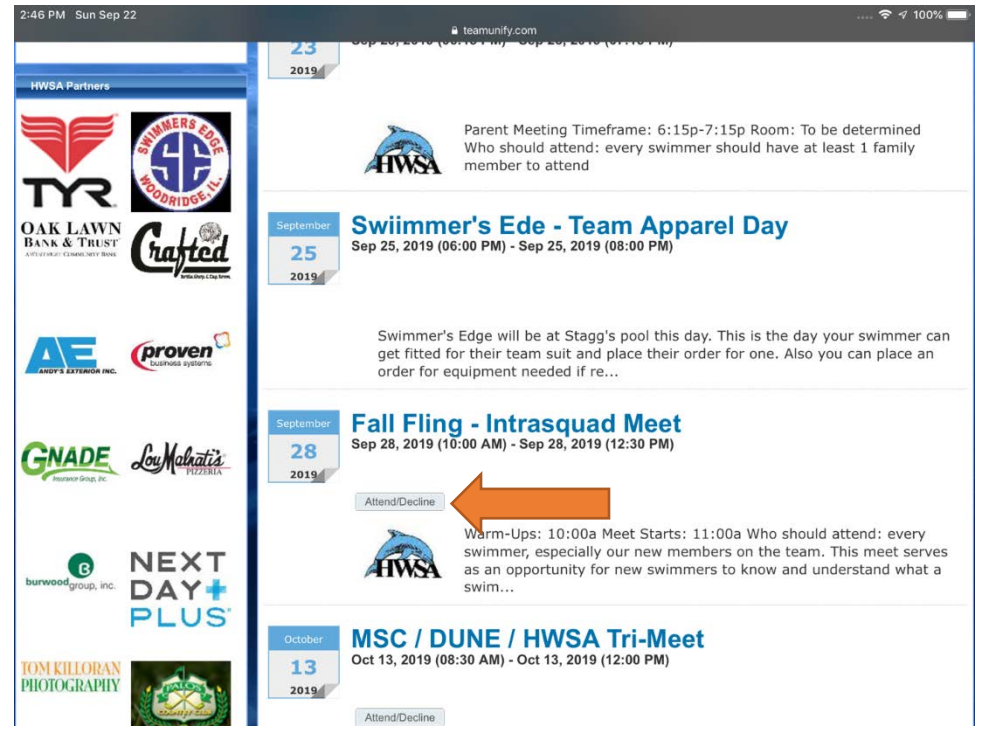

7. Select the swimmers name.

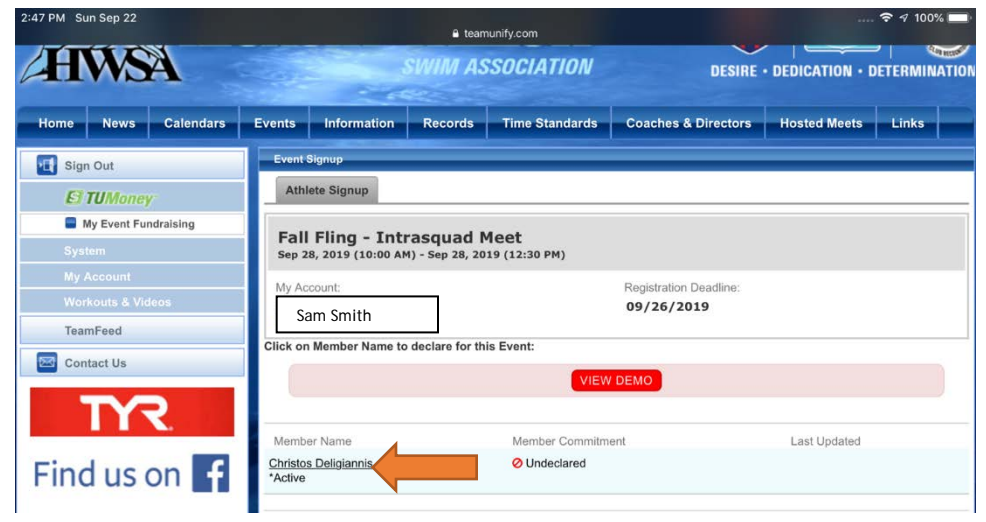

8. Under declaration, click on the drop down.

| 7 PM Sun Sep 22            |                                                                                                    |                                            |                           |       |
|----------------------------|----------------------------------------------------------------------------------------------------|--------------------------------------------|---------------------------|-------|
| < > 📖 🔄                    | 🔒 teamunify.com                                                                                                    | Ċ                                          |                           | + [   |
| Coaches 🦻 Members 📲 Passwo | rd 🔺 Ste Map                                                                                                    |                                            |                           |       |
| HINNE HI                   | CKORY WILLOW                                                                                                    |                                            |                           |       |
| TIMET                      |                                                                                                    |                                            | bionini b                 |       |
| Home News Calendars        | Events Information Records Time Standards Co                                                                                                    | baches & Directors Ho                      | osted Meets               | Links |
| Home News Calendars        | Events Information Records Time Standards Co<br>Athlete Event Signup                                                                                                    | aches & Directors Ho                       | osted Meets               | Links |
| News Calendars             | Events Information Records Time Standards Co<br>Athlete Event Signup<br>Fall Fling - Intrasquad Meet (Sep 28, 201<br>(12:30 PM))                                            | vaches & Directors Ho<br>9 (10:00 AM) - So | osted Meets<br>ep 28, 20: | Links |
| Home News Calendars        | Events Information Records Time Standards Co<br>Athlete Event Signup<br>Fall Fling - Intrasquad Meet (Sep 28, 201<br>(12:30 PM))                                            | 9 (10:00 AM) - So                          | osted Meets<br>ep 28, 20: | Links |
| Home News Calendars        | Events Information Records Time Standards Co<br>Athlete Event Signup<br>Fall Fling - Intrasquad Meet (Sep 28, 201<br>(12:30 PM))<br>Member Athlete:<br>Christos Deligiannis | aches & Directors Ho<br>9 (10:00 AM) - So  | osted Meets<br>ep 28, 20: | Links |
| Home News Calendars        | Events Information Records Time Standards Co<br>Athlete Event Signup<br>Fall Fling - Intrasquad Meet (Sep 28, 201<br>(12:30 PM))<br>Member Athlete:<br>Christos Deligiannis | 9 (10:00 AM) - So                          | osted Meets<br>ep 28, 20: | Links |

9. Click the appropriate declaration Yes, please sign up for this event or No, thanks will NOT attend this event. Add a note if you want to share something with the coach.

| AIGKORY WILLOW       |                                                                                                    |  |  |
|----------------------|----------------------------------------------------------------------------------------------------|--|--|
| IWSA                 | SWIM ASSOCIATION DESIRE · DEDICATION · DETERMINATION                                                                             |  |  |
| e News Calendars     | Events         Information         Records         Time Standards         Coaches & Directors         Hosted Meets         Links |  |  |
| Sign Out             | Athlete Event Signup                                                                                                    |  |  |
| El TUMoney           |                                                                                                    |  |  |
| My Event Fundraising |                                                                                                    |  |  |
|                      | Yes, please sign [Christos] up for this event                                                                                    |  |  |
|                      | No, thanks, [Christos] will NOT attend                                                                                           |  |  |
| ToomFood             |                                                                                                    |  |  |
| reamreeu             | SELECT                                                                                                    |  |  |
| Contact Us           | Notes<br>(days cannot attend, etc.):                                                                                             |  |  |
| TYR                  |                                                                                                    |  |  |
| TYR                  |                                                                                                    |  |  |
|                      |                                                                                                    |  |  |

10. Save changes.